## Restart your Printer services in Windows (Print Spooler issue)

Solve Printer issues such as spooler service error, spooler keeps stopping or Printer crashing automatically due to spooler issue.

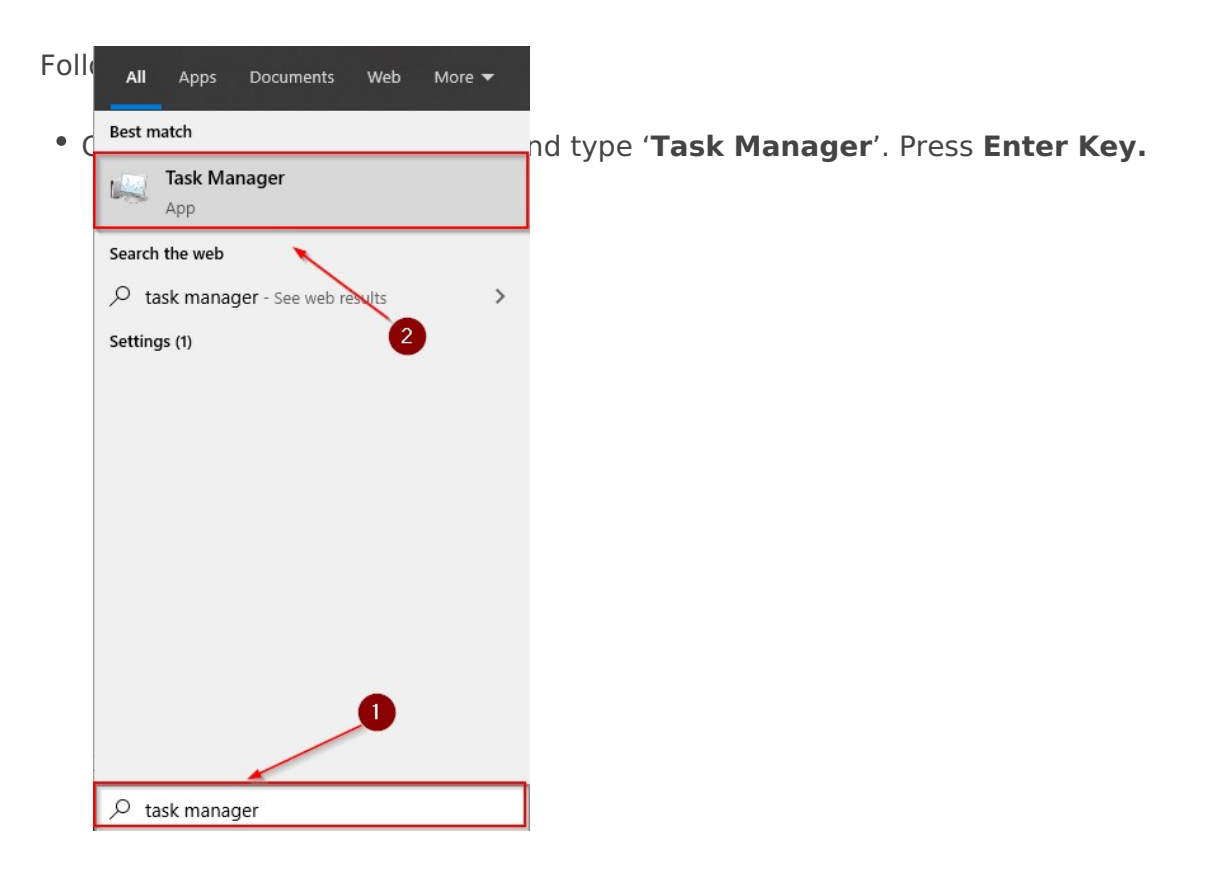

- Open services tab in Task Manager
- Then locate **Spooler** in the services (This is the program which manages your Printer function)
- Right-click on the Spooler
- Click **Restart** from the options

| HUITE              | 110           | ocsciption                        |         | oroup          |
|--------------------|---------------|-----------------------------------|---------|----------------|
| 🔍 smphost          |               | Microsoft Storage Spaces SMP      | Stopped | smphost        |
| SmsRouter          |               | Microsoft Windows SMS Router Serv | Stopped | LocalServiceN  |
| SNMPTRAP           | 0             | SNMP Trap                         | Stopped |                |
| 🔍 spectrum         | 9             | Windows Perception Service        | Stopped |                |
| Spooler            | 3360          | Print Spooler                     | Running |                |
| Sppsvc v           | Start         | Protection                        | Stopped |                |
| SSDPSRV            | Stop          | scovery                           | Running | LocalServiceA  |
| 🔍 ssh-agent        | Restart       | H Authentication Agent            | Stopped |                |
| SstpSvc            |               | ocket Tunneling Protocol Se       | Running | LocalService   |
| StateRepository    | Open Services | opository Service                 | Running | appmodel       |
| 🔍 stisvc           | Search online | s Image Acquisition (WIA)         | Running | imgsvc         |
| StorSvc            | Go to details | Service                           | Running | LocalSystemN   |
| 🔍 svsvc 👘          |               | Spot Verifier                     | Stopped | LocalSystemN   |
| Swprv .            |               | Microsoft Software Shadow Copy Pr | Stopped | swprv          |
| SynTPEnhService    | 3880          | SynTPEnh Caller Service           | Running |                |
| SysMain            | 1248          | SysMain                           | Running | LocalSystemN   |
| SystemEventsBroker | 568           | System Events Broker              | Running | DcomLaunch     |
| TabletInputService | 5544          | Touch Keyboard and Handwriting Pa | Running | LocalSystemN   |
| 🔍 TapiSrv          |               | Telephony                         | Stopped | NetworkService |
| CamViewer          | 3896          | TeamViewer 11                     | Running |                |
| Canal TermService  |               | Remote Desktop Services           | Stopped | NetworkService |
| Chemes             | 608           | Themes                            | Running | netsvcs        |
| AT                 |               | Charles T. Marcal                 | Ch      |                |

This should resolve your Printing issue.

**Note :** If you are not Tech Savvy or not sure/aware of technical stuffs, suggest you to contact your Technical professionals of 13 Tech to handle the situation and provide a solution.

Revision #3 Created Sat, Jul 11, 2020 7:29 AM by 13TECH Admin Updated Fri, Oct 9, 2020 8:24 AM by Latheesh